КОМВІТ – КОМВІТКУ

# PRODUKTIONSVERIFIKATION 3 - APØ

netcompany

© Copyright 2020 Netcompany. All rights reserved

## Indhold

| 1 | Pro   | oduktionsverifikation | 3 |
|---|-------|-----------------------|---|
|   | 1.1   | Introduktion          | 3 |
|   | 1.2   | Formål                | 3 |
|   | 1.3   | Læsevejledning        | 3 |
|   | 1.3.1 | Afgrænsning           | 3 |
|   |       |                       |   |
| 2 | Fre   | emgangsmåde           | 4 |

## **1** Produktionsverifikation APØ

### 1.1 Introduktion

Verifikationen sker ved at kommunen skal gennemføre og udbetale sager i KY i produktion, hvor der sker rigtige udbetalinger.

Dermed tages KY reelt i brug for enkelte sager i kommunen ifm. UI 24.

Dette dokument er et produktionsverifikationsdokument med trinvise anvisninger til verificering af de integrationer, der har med APØ (Administration af persons økonomi) at gøre. Verifikationen foretages efter den kommunale administrator har foretaget den kommunale opsætning af KY, og har dermed til formål at afprøve og sikre, at den kommunale konfiguration af KY fungerer efter hensigten.

Målgruppen for dokumentet er de Kommunale administratorer og Sagsbehandlere, der skal gennemføre og verificere, at løsningen fungerer korrekt, samt projektledere der skal planlægge verifikationen samt sikre sammenhæng på tværs af løsningen.

Produktionsverifikationen af APØ foretages forud for idriftsættelsen af KY i den respektive kommune, så en succesfuld idriftsættelse af KY kan sikres.

Produktionsverifikationen af APØ foregår direkte i KYs fagsystem.

#### 1.2 Formål

Formålet med produktionsverifikation af APØ er at sikre, at den kommunale konfiguration af KY er korrekt gennemført og at integrationer samt opsætning af øvrige systemer i kommunen fungerer efter hensigten.

#### 1.3 Læsevejledning

Der skal samlet set udføres fire produktionsverfikationer:

- Produktionsverifikation 1 Enkeltydelse (UI 24)
- Produktionsverifikation 2 HTF (UI 24)
- Produktionsverifikation 3 APØ (UI 24)
- Produktionsverifikation 4 Øvrige (UI 24)

De respektive verifikationer udføres i den rækkefølge, de er listet i ovenfor. Nærværende produktionsverifikation 3 - APØ er således den tredje i rækken af produktionsverifikationer, der skal foretages.

Alle produktionsverifikationer bør udføres trin for trin i den anviste rækkefølge for på den måde at sikre, at alle verifikationsparametre bliver verificeret. Nogle trin har flere integrationer, der skal verificeres. Der vil derfor være punkter, som fylder flere afsnit. Disse vil fremgå ved f.eks. 2.1, 2.2, 2.2.1 etc. Når dette fremgår, er det for at gøre dig som læser, opmærksom på at verifikationen foregår på samme trin som de ovenstående verifikationer. Det er dog vigtigt at bemærke, at det ikke nødvendigvis er alle felter, der skal udfyldes, da dette kommer an på, hvilken sag der er valgt.

#### 1.3.1 Afgrænsning

Dette produktionsverifikationsdokument af APØ har alene til formål at tjekke de integrationer, der har med APØ at gøre.

Hvis kommunen ikke ønsker at gøre brug af APØ i KY, så kan de springe denne verifikation over. vigtigt: dette skal meldes ind via KLIK-opgaven.

#### 1.4 Udvælg sag

Det er vigtigt, at I vælger at bruge en borger, der er under administration (APØ), og det skal være en borger som får ydelse af UDK Pension, der udbetales til kommunen.

Hvis kommunen ikke ønsker at benytte APØ i KY til at administrere pensionisters økonomi, så skal kommunen skrive en besked på KLIK-opgaven UI 24 om dette. Kommunen kan da i stedet gennemføre dette bilag med en vilkårlig person, der er under administration.

Produktionsverifikationen skal gennemføres af en bruger, der har roller og rettigheder som normale sagsbehandlere af den type sag. Dvs. fx ikke en administratorperson, der har alle rettigheder. Dermed vil det blive afklaret om de normale sagsbehandlere har de rette adgange. Hvis kommunen vil benytte dataafgrænsning, er det vigtigt, at UI 24 gennemføres vha. roller, der har dataafgrænsning på.

## 2 Fremgangsmåde

Produktionsverifikation af APØ udføres ved at følge de angivne trin i navigationssedlen nedenfor.

Det er vigtigt at holde øje med, om der kommer beskeder om integrationer, der ikke kan kaldes korrekt ifm. afvikling af processen.

Eventuelle fejl og mangler i den kommunale opsætning rapporteres til den kommunale KY administrator, så disse kan korrigeres i forhold til kommunens ønskede opsætning forud for idriftsættelse.

Hvis der findes fejl som er direkte relateret til funktionaliteten i KY, oprettes dette som fejl via 'Min Support' af en Supportberettiget bruger.

| Produktionsverifikation – APØ   |                                                                                                    |                                                                                                    |                                                                                              |  |  |  |  |  |  |
|---------------------------------|----------------------------------------------------------------------------------------------------|----------------------------------------------------------------------------------------------------|----------------------------------------------------------------------------------------------|--|--|--|--|--|--|
| Handling                        | Beskrivelse                                                                                                    | Verifikation                                                                                                    | Kommentar                                                                                    |  |  |  |  |  |  |
| Før sagsbehandlingen            |                                                                                                    |                                                                                                    |                                                                                              |  |  |  |  |  |  |
| 1. Find person                  | Vælg en person jf. afsnit<br>1.4.                                                                                                    | <ul> <li>Find personen via CPR,<br/>der er under<br/>administration og som<br/>modtager ydelse fra<br/>UDK Pension.</li> </ul> | Her vælges<br>Pension,<br>medmindre<br>kommunen ikke vil<br>anvende dette jf.<br>afsnit 1.4. |  |  |  |  |  |  |
| 2. Straksreplikér person til KY | Du skal strakreplikere den<br>person du har fundet.                                                                                                    | <ul> <li>Straksreplikeringen er<br/>en succes.</li> </ul>                                                                      | Hvis personen kan<br>straksreplikeres er<br>verifikationen<br>gennemført for begge<br>dele.  |  |  |  |  |  |  |
| 3. Åbn personen                 | I det tværgående overblik<br>er det nu muligt at se<br>information om personen.                                                                        | - Borgers information er<br>korrekt.                                                                                           |                                                                                              |  |  |  |  |  |  |
| Sagsbehandlingen                |                                                                                                    |                                                                                                    |                                                                                              |  |  |  |  |  |  |
| 4. Start en APØ-sag             | Du skal ind under<br>'Handlinger' på Borgeren<br>og derefter vælge<br>'Administration af<br>persons økonomi' og<br>'Administration af<br>pension'.     | - Sagen starter, og du<br>bliver vist siden for<br>'Oplys grundlag'.                                                           | Her vælges Pension,<br>medmindre kommunen<br>ikke vil anvende dette jf.<br>afsnit 1.4.       |  |  |  |  |  |  |
| 5. Oplys grundlag               | Her skal du tage stilling til<br>sagstypen, grundlaget for<br>administrationsordningen<br>og hvornår den er gyldig<br>fra.                             | <ul> <li>Dropdown-menuerne<br/>virker, og du kan vælge<br/>dato for gyldighed.</li> </ul>                                      |                                                                                              |  |  |  |  |  |  |
| 5.1. Gå videre                  | Vælg 'Gå videre' knappen.                                                                                                    | <ul> <li>Du bliver vist siden for<br/>'Træf afgørelse'.</li> </ul>                                                             |                                                                                              |  |  |  |  |  |  |
| 6. Træf afgørelse               | Du kan her se afgørelsen<br>eller lave den om hvis<br>systemet kommer frem til<br>noget forkert. Du skal<br>angive en begrundelse for<br>beslutningen. | <ul> <li>Afgørelsen er korrekt.</li> <li>Du kan angive en<br/>begrundelse.</li> </ul>                                          |                                                                                              |  |  |  |  |  |  |

|    | 6.1. Gå videre                     | Vælg 'Gå videre' knappen.                                                                                                    | <ul> <li>Du bliver vist siden for<br/>'Opsummering'</li> </ul>                                                                            |                                                                                                    |  |
|----|------------------------------------|----------------------------------------------------------------------------------------------------|----------------------------------------------------------------------------------------------------|----------------------------------------------------------------------------------------------------|--|
| 7. | Opsummering                        | Her kan du se en<br>opsummering af sagen,<br>og tage stilling til om der<br>skal sendes brev.                                                                    | <ul> <li>Oplysningerne fremgår<br/>korrekt.</li> <li>Du kan sende brev, hvis<br/>det er aktuelt.</li> </ul>                               | Hvis du har udført de<br>andre<br>verifikationsdokumenter<br>behøver du ikke<br>verificere at brevet<br>bliver sendt. |  |
|    | 7.1. Godkend                       | Vælg 'Godkend' knappen.                                                                                                    | <ul> <li>Du bliver vist siden<br/>'Kvittering'.</li> </ul>                                                                                |                                                                                                    |  |
| 8. | Kvittering                         | Du har nu afsluttet din<br>sag.                                                                                                    | <ul> <li>Du får beskeden</li> <li>'Opgaven er gennemført</li> <li>med succes'.</li> </ul>                                                 |                                                                                                    |  |
| 9. | Administrationsplan                | Du skal åbne sagen du lige<br>har lavet, under generel<br>sagsinfo skal du oprette<br>en administrationsplan på<br>borgeren.                                     | - Du kan åbne 'Opret<br>administrationsplan'.                                                                                             |                                                                                                    |  |
|    | 9.1. Tilføj<br>administrationsplan | Du vælger 'Tilføj manuel<br>indtastning' under<br>'Administrationsplan'.<br>Udfyld felterne og tryk<br>'Gem'. Når planen er<br>tilføjet trykker du<br>'Godkend'. | <ul> <li>Hvis der ikke kommer<br/>fejl på oprettelse af<br/>administrationsplanen,<br/>er der hul igennem til<br/>UDK pension.</li> </ul> | Det skal være en<br>administration af<br>pension, som bliver<br>brugt til<br>administrationsplanen.                   |  |
|    | 9.2.                               | Verifikation af APØ er hermed afsluttet.                                                                                                    |                                                                                                    |                                                                                                    |  |